## Supervisors & Sharktime Coordinators – PC – Entering Leave Time in place of Holiday Pay on Timecard of an Exempt Employee on paid leave. Important: Please note that SharkTime is a timekeeping system, and not a leave administrator.

As per NSU <u>Leave Policy</u>, "...Employees on a leave will not be paid for holidays." For employees on paid leaves of absence, this requires removing holiday pay and replacing with available leave time.

To facilitate this process a joint effort between <u>Managers/Supervisors</u> and <u>SharkTime Coordinators</u> is required.

## Process for Managers/Supervisor of Employee on Leave of Absence:

- 1. Select employee and "Go to" Schedule Editor
- 2. Select the Holiday and remove the schedule for the day
- 3. Save changes
- 4. Go to Manage Requests
- 5. Click on "Request Time Off"
- 6. Select leave time type (sick, personal, vacation), Enter Start and End dates, Enter Time Unit as Hours
- 7. Submit Request (notification sent to employee and supervisor)
- 8. Approve request (notification is sent to employee)
- 9. Advise Departmental SharkTime Coordinator when completed (note that time entered will display as 0.00 on timecard)

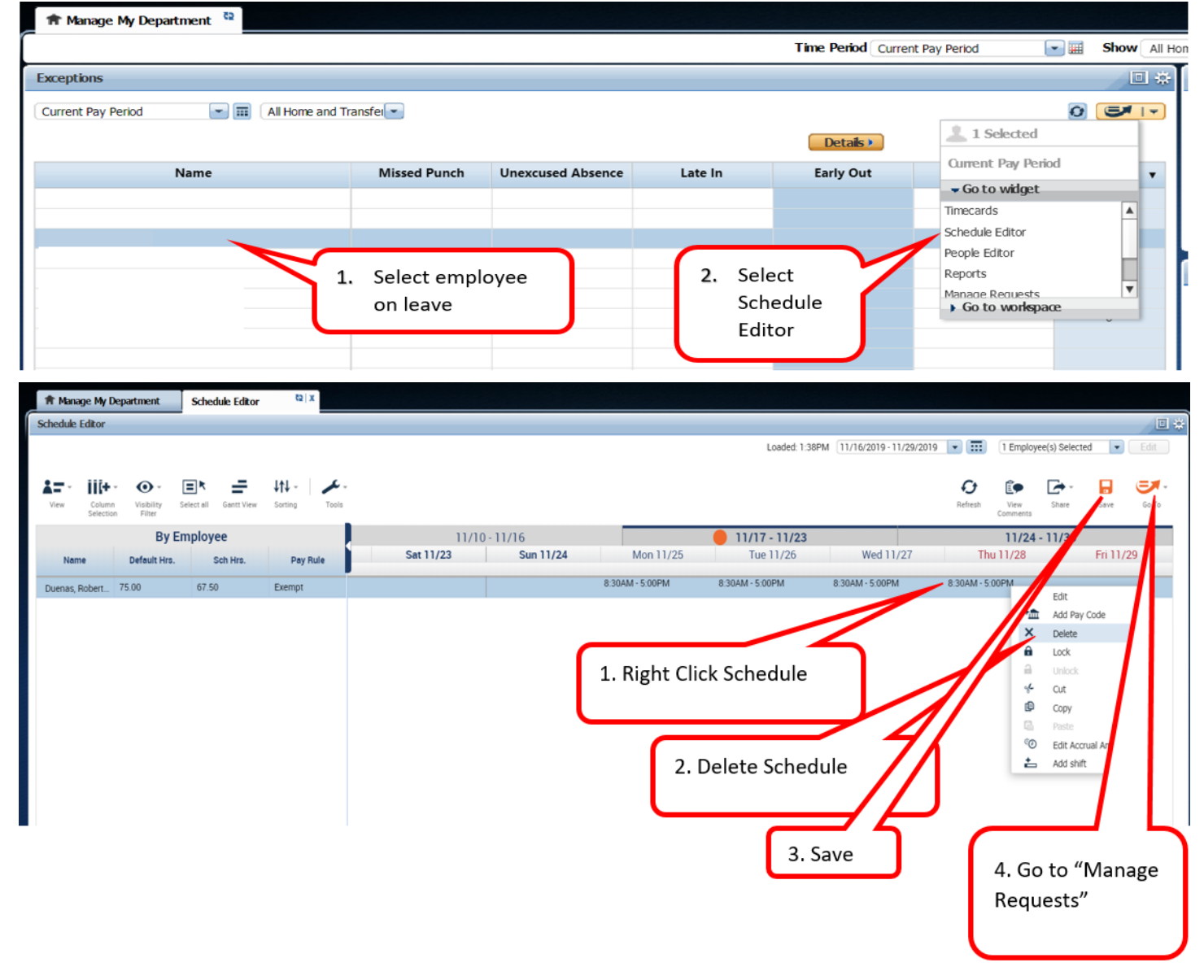

|                                                                                                    | 1 Clie                                                                                                    |                                                                                                    | act Time                                                                                                    |                    |                                                                                                    | Time Period Current Pa                                                                             | y Period                                               | Show All H                                                                                                    | Home and Transferred- 💌 💄                                                                                                    |
|----------------------------------------------------------------------------------------------------|----------------------------------------------------------------------------------------------------|----------------------------------------------------------------------------------------------------|----------------------------------------------------------------------------------------------------|--------------------|----------------------------------------------------------------------------------------------------|----------------------------------------------------------------------------------------------------|--------------------------------------------------------|----------------------------------------------------------------------------------------------------|----------------------------------------------------------------------------------------------------|
| Manage Requests                                                                                                    | I. Ciic                                                                                                    | ik on <b>kequ</b> e                                                                                                    | est lime                                                                                                    |                    |                                                                                                    |                                                                                                    |                                                        | •                                                                                                    | My Genies                                                                                                    |
|                                                                                                    | 11/16/2019                                                                                                    | ) - 11/29/2019, Sele 💽                                                                                                    | 🛛 🎟 📄 pyee(s) S                                                                                                    | ielec 💌 🕅 Tim      | e-Off 💽 Sul                                                                                                    | bmitted                                                                                            |                                                        |                                                                                                    | Direct Reports                                                                                                    |
|                                                                                                    |                                                                                                    |                                                                                                    | Request T                                                                                                    | Time Off           |                                                                                                    | 2 Select                                                                                           | · Employe                                              |                                                                                                    | QuickFind                                                                                                    |
| Employee Pa                                                                                                    | ay Code Start                                                                                                    | Date End Date                                                                                                    | Request                                                                                                    | Time Off           |                                                                                                    |                                                                                                    | . Employe                                              | -                                                                                                    | Surs Genie                                                                                                    |
|                                                                                                    |                                                                                                    |                                                                                                    |                                                                                                    |                    |                                                                                                    |                                                                                                    |                                                        |                                                                                                    | Hours                                                                                                    |
|                                                                                                    |                                                                                                    |                                                                                                    | Employee                                                                                                    | e 🦳                |                                                                                                    |                                                                                                    | 3 Solo                                                 | oct Type                                                                                                    | als Summary                                                                                                    |
|                                                                                                    |                                                                                                    |                                                                                                    | Trees                                                                                                    |                    |                                                                                                    |                                                                                                    | 5, 5616                                                | set Type                                                                                                    |                                                                                                    |
|                                                                                                    |                                                                                                    |                                                                                                    | Гуре                                                                                                    |                    | Personal Time-Off                                                                                                 |                                                                                                    |                                                        |                                                                                                    | niod Close Wizard                                                                                                    |
|                                                                                                    |                                                                                                    |                                                                                                    | Start dat                                                                                                    | ie –               | End date                                                                                                    | Time Unit                                                                                          | Start time                                             | Date                                                                                                    | nt Step Select Pay                                                                                                    |
|                                                                                                    |                                                                                                    |                                                                                                    | X 11/2                                                                                                    | 28/2019            | 11/28/2019                                                                                                    | Hours                                                                                              | <ul> <li>8:30AM</li> </ul>                             | 7.5                                                                                                    | Remaining 3                                                                                                    |
| er start and                                                                                                    | end date (                                                                                                    | same                                                                                                    | + Add an                                                                                                    | other time         | -off period                                                                                                    |                                                                                                    |                                                        | $\sim$                                                                                                    | 7                                                                                                    |
| f requesting                                                                                                    | a single da                                                                                                    | ıy).                                                                                                    |                                                                                                    |                    |                                                                                                    |                                                                                                    |                                                        | 5 Select                                                                                                    | "Hours" start time :                                                                                                    |
|                                                                                                    |                                                                                                    |                                                                                                    | Accruais                                                                                                    | on                 | 11/20/2019                                                                                                    |                                                                                                    |                                                        | longth /                                                                                                    | laura ara nar dau)                                                                                                    |
|                                                                                                    |                                                                                                    |                                                                                                    |                                                                                                    |                    | 11/20/2019                                                                                                    | P. I                                                                                               |                                                        | iength ( <b>i</b>                                                                                                    | Hours are per <u>day</u> )                                                                                                    |
|                                                                                                    |                                                                                                    |                                                                                                    | Personal                                                                                                    |                    |                                                                                                    | 0.0 Hour                                                                                           |                                                        | lf enteri                                                                                                    | ng a start date and e                                                                                                    |
|                                                                                                    |                                                                                                    |                                                                                                    | Sick                                                                                                    |                    |                                                                                                    | 324.5 Hour                                                                                         |                                                        | data the                                                                                                    | t chan over source i                                                                                                    |
|                                                                                                    |                                                                                                    |                                                                                                    | Vacation                                                                                                    |                    |                                                                                                    | 106.35 Hou                                                                                         | r                                                      |                                                                                                    |                                                                                                    |
|                                                                                                    |                                                                                                    |                                                                                                    |                                                                                                    |                    |                                                                                                    |                                                                                                    |                                                        | hours ar                                                                                                    | e still per day (i.e. 1)                                                                                                    |
|                                                                                                    |                                                                                                    |                                                                                                    |                                                                                                    |                    |                                                                                                    |                                                                                                    |                                                        | thru 11/                                                                                                    | 29; Hours = 7.5, NO1                                                                                                    |
|                                                                                                    |                                                                                                    |                                                                                                    |                                                                                                    |                    |                                                                                                    |                                                                                                    |                                                        |                                                                                                    |                                                                                                    |
|                                                                                                    |                                                                                                    |                                                                                                    | Comment                                                                                                    | ts                 |                                                                                                    | -                                                                                                  |                                                        |                                                                                                    |                                                                                                    |
|                                                                                                    |                                                                                                    |                                                                                                    | Notes (O                                                                                                    | ptional)           |                                                                                                    | 6. Click                                                                                           | Submit                                                 |                                                                                                    |                                                                                                    |
|                                                                                                    |                                                                                                    |                                                                                                    |                                                                                                    |                    |                                                                                                    | Employ                                                                                             | oo will be                                             | emailed                                                                                                    |                                                                                                    |
|                                                                                                    |                                                                                                    |                                                                                                    |                                                                                                    |                    |                                                                                                    | Linploy                                                                                            | ee wiii be                                             | emanea.                                                                                                    |                                                                                                    |
|                                                                                                    |                                                                                                    |                                                                                                    |                                                                                                    |                    |                                                                                                    |                                                                                                    |                                                        |                                                                                                    |                                                                                                    |
| ; <b>hlight</b> the re                                                                                                    | equest(s)                                                                                                    |                                                                                                    |                                                                                                    |                    |                                                                                                    | Draft                                                                                              | Submit                                                 | Cance                                                                                                    |                                                                                                    |
| chlight the r                                                                                                    | equest(s)                                                                                                    |                                                                                                    |                                                                                                    |                    |                                                                                                    | Draft                                                                                              | Submit                                                 | Cance                                                                                                    | -                                                                                                    |
| shlight the r                                                                                                    | equest(s)                                                                                                    | itor                                                                                                    |                                                                                                    |                    |                                                                                                    | Draft                                                                                              | Submit                                                 | Cance                                                                                                    | II Home and Transferred.                                                                                                    |
| chlight the r                                                                                                    | equest(s)                                                                                                    | itor                                                                                                    |                                                                                                    |                    |                                                                                                    | Draft Time Period Current P                                                                        | Submit<br>ay Period                                    | Show A                                                                                                    | ull Home and Transferred-                                                                                                    |
| chlight the ro                                                                                                    | equest(s)                                                                                                    | itor                                                                                                    |                                                                                                    |                    |                                                                                                    | Draft Time Period Current P                                                                        | Submit<br>19 Period                                    | Show A                                                                                                    | II Home and Transferred- V &                                                                                                    |
| thight the ro                                                                                                    | ** Schedule Ed                                                                                                    | itor<br>19/2019, Sele 💌 🎞                                                                                                    | 1 Employee(s) Selec                                                                                                    | Time-C             | off 💌 Subi                                                                                                    | Draft<br>Time Period Current P                                                                     | Submit                                                 | Show A                                                                                                    | Il Home and Transferred- V &                                                                                                    |
| thight the r                                                                                                    | * Chedule Ed                                                                                                    | itor<br>19/2019, Sele 💽 🎞<br>Approve Refu                                                                                                    | 1 Employee(s) Selec                                                                                                    | Time-C     Retract | Xff                                                                                                    | Draft Time Period Current P                                                                        | Submit                                                 | Show A                                                                                                    | II Home and Transferred-                                                                                                    |
| chlight the ro                                                                                                    | Schedule Ed                                                                                                    | itor<br>19/2019, Sele 💌 🎞<br>Approve Refu<br>End Date                                                                                                    | 1 Employee(s) Select<br>use Pending Status                                                                                                    | Time-C Retract     | >ff ♥ Subr<br>Request Time Off<br>Submit Date 1                                                                   | Draft Time Period Current P mitted *                                                               | y Period                                               | Show A                                                                                                    | II Home and Transferred-  My Genies Direct Reports QuickFind Total Hours Genie                                                                                                    |
| n tment<br>Re<br>oyee Pay Code<br>Personal<br>Personal                                                                           | <ul> <li>Schedule Ed</li> <li>11/16/2019 - 11/2</li> <li>Start Date</li> <li>11/28/2019</li> <li>11/29/2019</li> </ul>                                                                                                    | itor<br>19/2019, Sele  10/2019<br>Approve Refu<br>End Date<br>11/28/2019<br>11/29/2019                                                                                                    | 1 Employee(s) Selec<br>use Pending<br>Status<br>Submitted<br>Submitted                                                                                                    | Time-O Retract     | off  Subrit Date                                                                                                  | Draft<br>Time Period Current P<br>mitted •<br>Comment<br>Click to App                              | s Multiple Perio<br>rOVE                               | Show A                                                                                                    | II Home and Transferred- V &                                                                                                    |
| n ment<br>Re<br>oyee Pay Code<br>Personal<br>Personal                                                                            | Schedule Ed           11/16/2019 - 11/2           Start Date           11/28/2019           11/29/2019                                                                                                    | itor<br>9/2019, Sele 💽 🎫<br>Approve Refu<br>End Date<br>11/28/2019<br>11/29/2019                                                                                                    | 1 Employee(s) Selec<br>use Pending<br>Status<br>Submitted<br>Submitted                                                                                                    | Time-O Retract     | off Subri<br>Request Time Off<br>Submit Date 1<br>11/20/2019                                                      | Time Period Current Pa<br>mitted •<br>Modified By Comment<br>Click to App<br>**Emplovee            | s Multiple Period                                      | Show A                                                                                                    | III Home and Transferred- V &                                                                                                    |
| n ment<br>Re Pay Code<br>Personal<br>Personal                                                                                    | **       Schedule Ed         11/16/2019 - 11/2         Start Date         11/28/2019         11/29/2019                                                                                                    | itor<br>9/2019, Sele<br>Approve Refu<br>End Date<br>11/28/2019<br>11/29/2019                                                                                                    | 1 Employee(s) Selec<br>use Pending<br>Status<br>Submitted<br>Submitted                                                                                                    | Time-C Retract     | >>>>>>>>>>>>>>>>>>>>>>>>>>>>>>>>                                                                                  | Draft<br>Time Period Current Pa<br>mitted •<br>Addified By Comment<br>Click to Appr<br>**Employee  | s Multiple Period                                      | Show A<br>Cance<br>Show A<br>Cance<br>Cance<br>Show A<br>Cance<br>Show A<br>Cance<br>Show A<br>Cance<br>Show A<br>Cance<br>Show A<br>Cance<br>Show A<br>Cance<br>Show A<br>Cance<br>Show A<br>Cance<br>Show A<br>Cance<br>Show A<br>Cance<br>Show A<br>Show A<br>Cance<br>Show A<br>Show A<br>Show                                                                                                    | My Genics<br>My Genics<br>Direct Reports<br>QuickFind<br>Total Hours Genie<br>U. J. Hours Genie<br>U. J. Hours Genie<br>U. J. Hours<br>Inces<br>Summary<br>d Close Wizard                                                                                                    |
| rhlight the r<br>ment<br>Re<br>byee Pay Code<br>Personal<br>Personal                                                             | ** equest(s)         ** Schedule Ed         11/16/2019 - 11/2         Start Date         11/28/2019         11/29/2019                                                                                                    | itor<br>9/2019, Sele<br>Approve Refu<br>End Date<br>11/28/2019<br>11/29/2019                                                                                                    | 1 Employee(s) Selec<br>use Pending<br>Status<br>Submitted<br>Submitted                                                                                                    | Time-C Retract     | yff     Subrit       Request Time Off       Submit Date       11/20/2019                                          | Draft<br>Time Period Current Pa<br>nitted<br>Addfied By Comment<br>Click to Appl<br>**Employee     | s Multiple Period                                      | Show A<br>Show A<br>Contant an ema                                                                                                    | All Home and Transferred-  All Home and Transferred- All Home and Transferred- All Home and Tran |
| hlight the r<br>ment<br>Re<br>byee Pay Code<br>Personal<br>Personal                                                              | ** Schedule Ed                                                                                                    | itor<br>9/2019, Sele • III<br>Approve Refu<br>End Date<br>11/28/2019<br>11/29/2019                                                                                                    | 1 Employee(s) Selec<br>ise Pending<br>Status<br>Submitted<br>Submitted                                                                                                    | Time-O Retract     | off Subr<br>Request Time Off<br>Submt Date M<br>11/20/2019                                                        | Draft Time Period Current Pa Inited Inited Inited Click to Appl **Employee                         | s Multiple Period                                      | Show A<br>Show A<br>Cancel<br>Show A<br>Cancel<br>Show A<br>Show A<br>Show A<br>Cancel<br>Show A<br>Cancel<br>Show A<br>Ca | II Home and Transferred-  My Genies Direct Reports QuickFind Total Hours Genie United Summary d Close Wizard Qurrent Step Select Pag State Dursther 3                                                                                                    |
| n tment<br>Re<br>kyee Pay Code<br>Personal<br>Personal                                                                           | ** Schedule Ed                                                                                                    | Refu<br>P/2019, Sele T<br>Approva Refu<br>End Date<br>11/28/2019<br>11/29/2019                                                                                                    | 1 Employee(s) Select<br>see Pending Status<br>Submitted Submitted                                                                                                    | Time-O Retract     | Iff Subr<br>Request Time Off<br>Submt Date 1<br>11/20/2019                                                        | Draft Time Period Current Pa mitted                                                                | y Period<br>Multiple Perio<br>rove<br>will be se       | Show A<br>Show A<br>Cancel<br>Show A<br>Cancel<br>Show A<br>Show A<br>Show A<br>Cancel<br>Show A<br>Cancel<br>Show A<br>Ca | Il Home and Transferred-   Il Home and Transferred- Il My Genies Direct Reports QuickFind Total Hours Genie Unces Summary d Close Wizard Current Step Select Pay Steps Remaining 3                                                                                                    |
| rhlight the r<br>ment<br>Re<br>Personal<br>Personal                                                                              | ** Schedule Ed                                                                                                    | Refu<br>Approva Refu<br>End Date<br>11/28/2019<br>11/29/2019                                                                                                    | I Employee(s) Select<br>see Pending Status<br>Submitted Submitted                                                                                                    | Time-C Retract     | Iff Subr<br>Request Time Off<br>Submt Date 1<br>11/20/2019                                                        | Time Period Current Pa<br>mitted  Current Pa<br>Modified By Comment<br>Click to Appa<br>**Employee | s Multiple Period                                      | Show A<br>Show A<br>Cance<br>Show A<br>Cance<br>Show A<br>Show A<br>Cance<br>Show A<br>Cance<br>Show A<br>Show A<br>Show                                                                                                    | II Home and Transferred-  My Genies Direct Reports QuickFind Total Hours Genie Uurs nces Summary d Close Wizard Current Step Select Pay Steps Remaining 3                                                                                                    |
| hlight the r<br>ment<br>Re<br>Personal<br>Personal                                                                               | * Schedule Ed<br>* Schedule Ed<br>11/16/2019 - 11/2<br>* Start Date<br>11/28/2019<br>11/29/2019<br>11/29/2019                                                                                                    | tor<br>9/2019, Sele<br>Approve Refu<br>End Date<br>11/28/2019<br>11/29/2019                                                                                                    | I Employee(s) Selec<br>use Pending Status<br>Status<br>Submitted Submitted                                                                                                    | Time-O Retract     | Vff   Submt Date  11/20/2019                                                                                      | Draft<br>Time Period Current Pa<br>mitted •<br>Addfied By Comment<br>Click to Appa<br>**Employee   | y Period  Multiple Perio  Multiple Perio  Will be se   | Show A<br>Show A<br>Cance<br>Show A<br>Cance<br>Cance                                                                                                    | Il Home and Transferred-   My Genies Direct Reports QuickFind Total Hours Genie Urs nces Summary d Close Wizard Current Step Select Pay Steps Remaining 3                                                                                                    |
| hlight the r<br>ment<br>Re<br>Personal<br>Personal                                                                               | * Schedule Ed<br>* Schedule Ed<br>11/16/2019 - 11/2<br>* Start Date<br>11/28/2019<br>11/29/2019<br>11/29/2019                                                                                                    | tor<br>9/2019, Sek<br>Approve Refu<br>End Date<br>11/28/2019<br>11/29/2019                                                                                                    | I Employee(s) Selec<br>se Pending<br>Status<br>Submitted<br>Submitted                                                                                                    | Time-C Retract     | iff  Subrit Date I1/20/2019                                                                                       | Draft Time Period Current Pr mtted  Comment Click to App **Employee                                | y Period  Multiple Period  Multiple Period  Will be se | Show A                                                                                                    | Il Home and Transferred- v<br>My Genies<br>Direct Reports<br>QuickFind<br>Total Hours Genie<br>ULL Hours Genie<br>ULL HOURS Genie<br>ULL HOURS Genie<br>ULL HOURS Genie<br>ULL HOURS Genie<br>ULL HOURS GENIE<br>HOURS GENIE<br>ULL HOURS GENIE<br>Comment Step Select Pay<br>Steps Remaining 3                                                                                                    |
| hlight the r<br>n tment<br>Re<br>Personal<br>Personal                                                                            | * Schedule Ed                                                                                                    | tor<br>9/2019, Sek<br>Approve Refu<br>End Date<br>11/28/2019<br>11/29/2019                                                                                                    | I Employee(s) Selec<br>se Pending<br>Status<br>Submitted<br>Submitted                                                                                                    | Time-C Retract     | iff  Subrit Date I1/20/2019                                                                                       | Draft Time Period Current Pr mtted  Comment Click to App **Employee                                | y Period  Multiple Period  Will be se                  | Show A<br>Show A<br>Cance<br>Cancel<br>Cancel<br>Can | II Home and Transferred- v<br>My Genies<br>Direct Reports<br>QuickFind<br>Total Hours Genie<br>Total Hours Genie<br>United Hours Genie<br>Summary<br>d Close Wizard<br>Current Step Select Pay<br>Steps Remaining 3                                                                                                    |
| hlight the r                                                                                                    | Comparison of the second second | Bitor           19/2019, Sele           Approve           End Date           11/28/2019           11/29/2019                                                                                                    | 1 Employee(s) Selec<br>see Pending Status<br>Submitted Submitted                                                                                                    | Time-C Retract IP: | ff   Request Time Off  Submit Date  11/20/2019                                                                    | Time Period Current Pa<br>mitted  Comment<br>Click to Appu<br>**Employee                           | y Period  Multiple Perio  Will be se                   | Show A<br>Show A<br>Cance<br>Show A<br>Cance<br>Cance                                                                                                    | II Home and Transferred-   II Home and Transferred- II Home and Transferred- II Home and Transfe |
| hlight the r<br>n tment<br>Re Pay Code<br>Personal<br>Personal                                                                   | **       Schedule Editor         **       Schedule Editor                                                                                                    |                                                                                                    | 1 Employee(s) Select<br>use Pending<br>Status<br>Submitted<br>Submitted                                                                                                    | Time-O Retract     | ff Subrit Date M<br>Subrit Date M                                                                                 | Draft Time Period Current Pa Inited Inited Inited Comment Click to Appl **Employee                 | y Period                                               | Show A<br>Show A<br>Cance<br>Show A<br>Cance<br>Cance                                                                                                    | II Home and Transferred-  My Genies Direct Reports QuickFind Total Houra Genie Uura uces Summary d Close Wizard Current Step Select Pay Steps Remaining 3                                                                                                    |
| hlight the r<br>ment<br>Re<br>Vyee Pay Code<br>Personal<br>Personal                                                              | **       Schedule Editor         **       Schedule Editor                                                                                                    | By/2019, Sele       Image: Constraint of the second second s               | 1 Employee(s) Select<br>see Pending Status<br>Submitted Submitted                                                                                                    | Time-C Retract     | off Subrit Date N<br>Subrit Date N<br>11/20/2019                                                                  | Draft Time Period Current Pr Intted INTED Comment Click to Appr **Employee                         | y Period  Multiple Period  Multiple Period  will be se | Show A<br>Show A<br>Cance<br>Show A<br>Cance<br>Cance                                                                                                    | All Home and Transferred-  All Home and Transferred- All Home and Transferred- All Home and Tran |
| thlight the r<br>n tment<br>Re<br>kyee Pay Code<br>Personal<br>Personal<br>Ny Department Sci<br>or                               | ***       Schedule Editor         ***       Schedule Editor                                                                                                    | By/2019, Sele     Image: Control of the second second | I Employee(s) Sek<br>Second Second Seco | Time-C Retract     | >ff     Subrit       Request Time Off     N       Subrit Date     N       11/20/2019     N       11/20/2019     N | Time Period Current Pa<br>mitted  Click to Apprix **Employee                                       | submit                                                 | Show A<br>Show A<br>Sh | II Home and Transferred- My Genics Direct Reports QuickFind Total Hours Genie Unternational Hours Genie Unternational Hou  |
| thlight the r<br>tment<br>Re<br>kyee Pay Code<br>Personal<br>Personal<br>My Department Sci<br>or<br>Kyee Control Sci<br>Personal | Schedule Editor                                                                                                    | By/2019, Sele       Image: Comparison of the second second s               | I Employee(s) Selec<br>see Pending Status<br>Submitted Submitted                                                                                                    | Time-O Retract     | >ff     Subrit       Request Time Off     N       Subrit Date     N       11/20/2019     N       11/20/2019     N | Time Period Current Pa<br>mitted  Click to Apprix **Employee                                       | vy Period                                              | Show A     Show A                                                                                                    | Il Home and Transferred- Image: Select Pay Steps Remaining 3                                                                                                    |

8:30AM - 5:00PM

Pay Rule

Exempt

Default Hrs.

75.00

Name

Sch Hrs.

75.00

Empty schedule will be replaced with leave time and hours. Contact your departmental Sharktime Coordinator when completed.

8:30AM - 5:00PM

Personal [7.5]

8:30AM - 5:00PM

Personal [7.5]

## Supervisors & Sharktime Coordinators – PC – Entering Leave Time in place of Holiday Pay on Timecard of an Exempt Employee on paid leave. Important: Please note that SharkTime is a timekeeping system, and not a leave administrator.

As per NSU <u>Leave Policy</u>, "...Employees on a leave will not be paid for holidays." For employees on paid leaves of absence, this requires removing holiday pay and replacing with available leave time.

To facilitate this process a joint effort between <u>Managers/Supervisors</u> and <u>SharkTime Coordinators</u> is required.

## Process for Sharktime Coordinators to complete <u>after</u> all steps above:

- 1. Review Schedule Editor for Leave Type and Hours to enter
- 2. Enter Leave time on timecard as Hours (not full scheduled day as there is no longer a schedule for the day)
- 3. Save changes

| Exceptions                                                                              |                      | 2. Go to So                         | hedule Editor               | My Genies                              |                                                     |                                |  |
|-----------------------------------------------------------------------------------------|----------------------|-------------------------------------|-----------------------------|----------------------------------------|-----------------------------------------------------|--------------------------------|--|
| Current Pay Period                                                                      | ansfer               |                                     | Direct Reports<br>QuickFind |                                        |                                                     |                                |  |
| Name                                                                                    | Missed Punch Unexcus | ad Absence Late In                  | Early Out Unsc Curr         | ent Pay Period<br>o to wilget<br>cards | Total Hours Genie<br>Worked Hours<br>Leave Balances | Pay Parker Clean Millioni      |  |
|                                                                                         |                      |                                     | Sche<br>Prop<br>Repo        | dule Editor<br>le Editor<br>rts        | Approvals Summary Pay Period Close Wisard           | Quidefind                      |  |
| -                                                                                       |                      | 3                                   | ) G                         | o to workspace                         | Current Step Select Pay<br>Steps Remaining 3        | Hyperfield tolkor Reports      |  |
|                                                                                         | 1.                   | Select employee                     |                             | 3 0 0 0                                |                                                     | Schedule Editor                |  |
|                                                                                         |                      | 3                                   |                             | 0<br>0<br>0<br>0<br>0                  | Manage Requests :                                   | Timecards People Editor Audits |  |
| (Your Detak (1)) Total                                                                  | 0                    | 3                                   |                             | 0<br>3<br>0, •                         |                                                     | Ruit Analysis                  |  |
| Manage My Department     Schedule Editor                                                | 0) X                 |                                     |                             |                                        |                                                     |                                |  |
| chedule Editor                                                                          |                      |                                     |                             | Loaded 2:09PM                          | 1/16/2010 - 11/29/2019 💌 🎹 1 Employ                 | ree(s) Selected                |  |
| La · III(+ · ⊙ · E * =<br>View Column Visbility Select al Gent View<br>Selection Filter | Sorting Tools        |                                     | 2. Go to Tim                | ecard                                  | Pelies View<br>Comments                             | Share Save Go To               |  |
| By Employee<br>Name Default Hrs. Sch Hrs.                                               | Pay Rule             | 11/10 - 11/16<br>Sat 11/23 Sun 11/2 | 4 Mon 11/25                 | 11/17 - 11/23<br>Tue 11/26             | 11/24<br>Wed 11/27 Thu 11/28                        | - 11/30<br>Fri 11/29           |  |
| 75.00 75.00                                                                             | Exempt               |                                     | 8:30AM - 5:00PM             | 8:30AM - 5:00PM 8:3                    | IOAM - 5:00PM Personal [7.5]                        | Personal [7.5]                 |  |
|                                                                                         |                      |                                     | 1.                          | Review Leave                           | time type and hours                                 |                                |  |

| 1         | t Mana              | age My Department | Timecards        | x   52       |           |         |          |             |        |          |                      |                   |                             |               |     |
|-----------|---------------------|-------------------|------------------|--------------|-----------|---------|----------|-------------|--------|----------|----------------------|-------------------|-----------------------------|---------------|-----|
| Th        | necard              | 5                 | _                |              | _         |         | _        |             | _      | _        |                      | _                 |                             |               | 1\$ |
| $\square$ |                     | •                 | 4 1 of 1 ▶ N0123 | 35005        |           |         |          |             |        | Lo       | aded: 2:26 PM Curren | t Pay Period      | I Employe                   | e(s) Selected |     |
|           |                     |                   |                  |              |           |         |          |             |        |          |                      |                   |                             |               |     |
|           | <b>v</b> .          |                   |                  |              |           |         |          |             |        |          |                      | ⊖                 | <del>0</del> 🖩              | F. 🖅 -        |     |
|           | Approve<br>Timecard |                   |                  |              |           |         |          |             |        |          |                      | Print<br>Timecard | Refresh Calculate<br>Totals | Save Go To    |     |
|           |                     | Date              | Schedule         | Pay Code     | Amount    | in      | Transfer | Out         | In     | Transfer | Out                  | Shift             | Daily                       | Period        | -   |
|           |                     | 10611/19          | 0.30MM*3.00PM    |              |           | 0.308/  |          | 12.00PW     | 1.00PW |          | 0.00PM               | 7.0               | 1.0                         | 10.0          |     |
| +         | ×                   | Wed 11/20         | 8:30AM-5:00PM    |              |           | 8:30AM  |          | 12:00PM     | 1:00PM |          | 5:00PM               | 7.5               | 7.5                         | 22.5          |     |
| ÷         | ×                   | Thu 11/21         | 8:30AM-5:00PM    |              |           | 8:30AM  |          | 12:00PM     | 1:00PM |          | 5:00PM               | 7.5               | 7.5                         | 30.0          | -   |
| ÷         | ×                   | Fri 11/22         | 8:30AM-5:00PM    |              |           |         |          | 12:00PM     | 1:00PM |          | 5:00PM               | 7.5               | 7.5                         | 37.5          |     |
| ÷         | ×                   | Sat 11/23         |                  | Click '      | "+" to ad | d a row |          |             |        |          |                      |                   |                             | 37.5          |     |
| ÷         | ×                   | Sun 11/24         |                  |              |           |         |          |             |        |          |                      |                   |                             | 37.5          |     |
| ÷         | ×                   | Mon 11/25         | 8:30AM-5:00PM    |              |           | 8:30AM  |          | 12:00PM     | 1:00PM |          | 5:00PM               | 7.5               | 7.5                         | 45.0          |     |
| H         | ×                   | Tue 11/26         |                  |              |           | 8:30AM  | ****     |             | 0.00   |          | 5:00PM               | 7.5               | 7.5                         | 52.5          |     |
| E         | ×                   | 111               | 8:30AM-5:00PM    |              |           | 8:30AM  | **Holi   | iday will b | e 0.00 |          | 5:00PM               | 7.5               | 7.5                         | 60.0          |     |
| E         | ×                   | Thu 11/28         |                  | Thanksgiving | 0.0       |         |          |             |        |          |                      |                   |                             | 60.0          |     |
| H         | ×                   | Fri 11/29         |                  | Thanksgiving | 0.0       |         |          |             |        |          |                      |                   | 6                           | 60.0          |     |
|           |                     |                   |                  |              |           |         |          |             |        |          |                      |                   |                             |               | ~   |

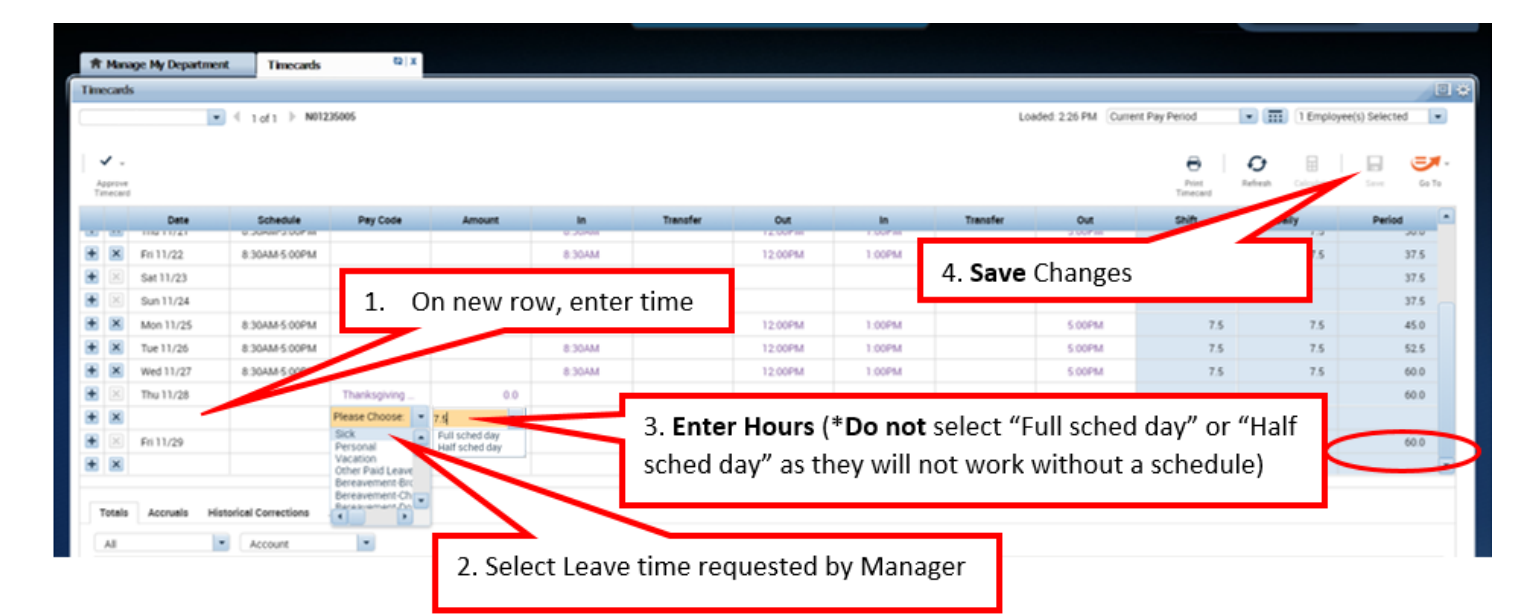

| Timecare          | ds        |                   |              |        |        |           |           |         |          |                       |                   |                             |                    |
|-------------------|-----------|-------------------|--------------|--------|--------|-----------|-----------|---------|----------|-----------------------|-------------------|-----------------------------|--------------------|
|                   |           | ▪ < 1 of 1 ▶ N012 | 135005       |        |        |           |           |         | Lo       | oaded: 2:28 PM Curren | nt Pay Period     | • 📰 1 Employ                | ee(s) Selected 📃 💌 |
| Approv<br>Timecar | e<br>rd   |                   |              |        |        |           |           |         |          |                       | Print<br>Timecard | Refresh Calculate<br>Totals | Save Go To         |
|                   | Date      | Schedule          | Pay Code     | Amount | In     | Transfer  | Out       | In      | Transfer | Out                   | Shift             | Daily                       | Period             |
| + ×               | Fri 11/22 | 8:30AM-5:00PM     |              |        | 8:30AM |           | 12:00PM   | 1:00PM  |          | 5:00PM                | 7.5               | 7.5                         | 37.5               |
| + 🗵               | Sat 11/23 |                   |              |        |        |           |           |         |          |                       |                   |                             | 37.5               |
| + 🗵               | Sun 11/24 |                   |              |        |        |           |           |         |          |                       |                   |                             | 37.5               |
| + ×               | Mon 11/25 | 8:30AM-5:00PM     |              |        | 8:30AM |           | 12:00PM   | 1:00PM  |          | A . I                 | + - + - I I       |                             |                    |
| + ×               | Tue 11/26 | 8:30AM-5:00PM     |              |        | 8:30AM |           | 12:00PM   | 1:00PM  | N        | lake sure             | total not         | irs are co                  | rrect              |
| + ×               | Wed 11/27 | 8:30AM-5:00PM     |              |        | 8:30AM |           | 12:00PM   | 1:00PM  |          | 3.00PM                | 1.0               |                             | 00.0               |
| + ×               | Thu 11/28 |                   | Sick         | 7.5    | -      |           |           |         | _        |                       |                   |                             |                    |
| + 🗵               |           |                   | Thanksgiving | 0.0    |        |           | م يرازا م | anulata |          |                       |                   | 7.5                         | 67.5               |
| + ×               | Fri 11/29 |                   | Sick         | 7.5    |        | Leave III | ne wiii p | opulate |          |                       |                   |                             |                    |
| + ×               |           |                   | Thanksgiving | 0.0    |        |           |           |         |          |                       |                   | 7.5                         | 75.0               |
|                   |           |                   |              |        |        |           | Ŧ         |         |          |                       |                   |                             | $\sim$             |